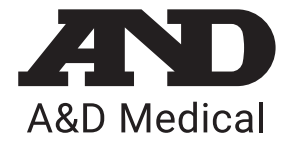

## WIRELESS PREMIUM WEIGHT SCALE UC-352BLE

ENG

Install the included batteries into your scale.

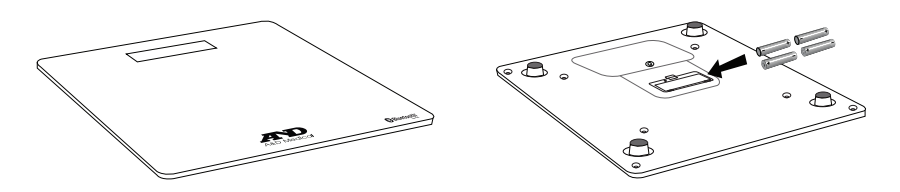

2 To change the units, push and release the set switch. Default is lb.

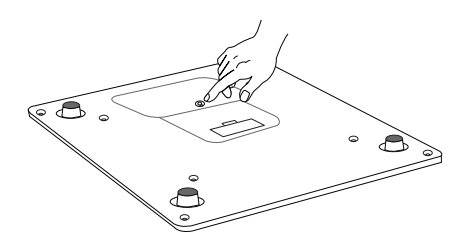

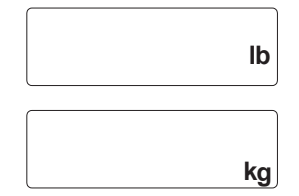

- 3 Turn on *Bluetooth*<sup>®</sup> settings on your mobile device (smartphone or tablet).
- Download the free A&D Heart Track app from the App Store or Google Play.

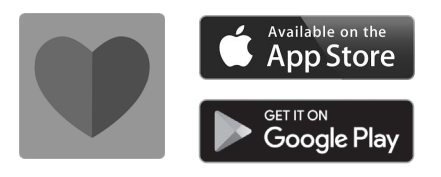

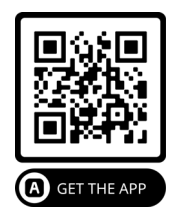

## Getting started with **A&D Heart Track** app.

5a. Set up account. Create a username and password.

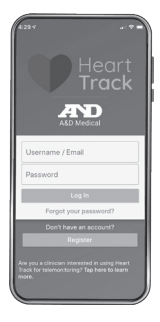

5c. Click Add *Bluetooth*<sup>®</sup> Devices.

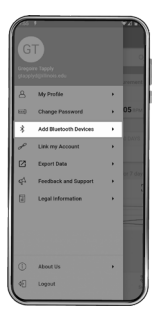

5b. Select Menu.

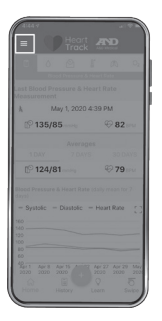

5d. Click • and select scale.

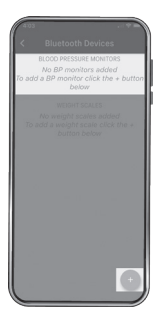

5e. Select UC-352BLE.

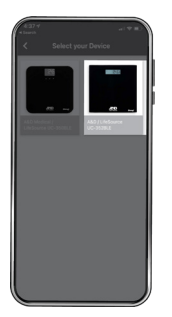

5f. Complete the pairing process.

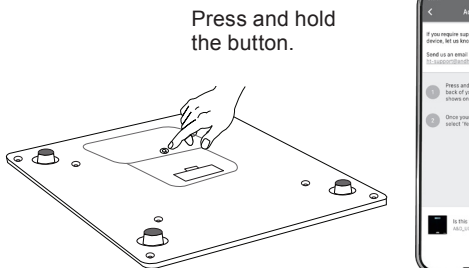

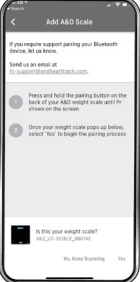

5g. The scale displays "**End**" to indicate pairing is complete.

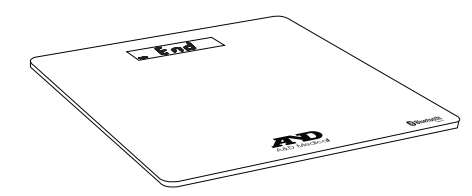

5h. Click  $\oplus$  at the bottom.

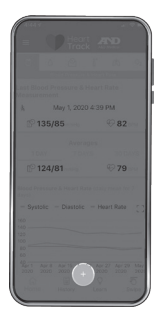

6 The scale is now ready to be used. Step on the scale to take a reading.

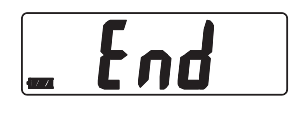

5i. Select Weight. Select Auto Bluetooth<sup>®</sup>.

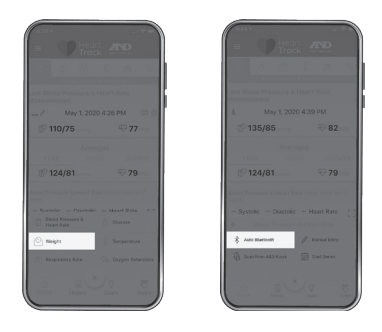

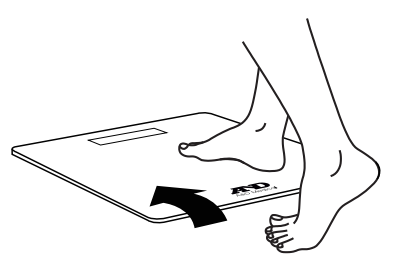

Stay on the scale until "**5¿¿?**" and "**o§;**" are alternately displayed.

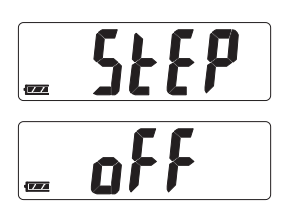

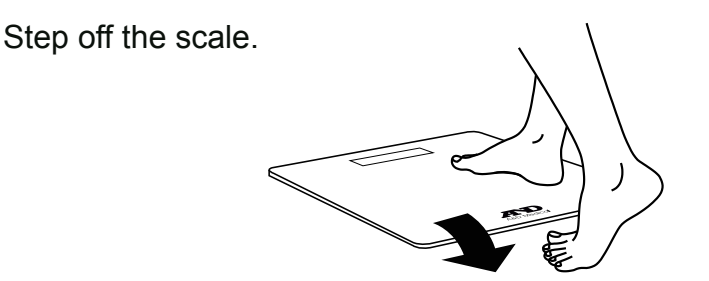

9 See your weight. Measurements are sent to your mobile device. When the A&D Heart Track app is open and running. Results are stored in the scale when your mobile device is not available.

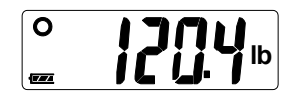

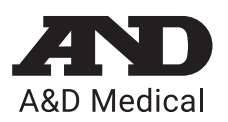

1-888-726-9966 | andmedical.com

©2021A&D Medical. All rights reserved. Specifications subject to change without notice. iPad, iPhone and iPod are trademarks of Apple, Inc. Android and Google play are trademarks of Google, Inc. Specifications subject to change without notice. UC-352BLE-QSG

1WDEK4006332A

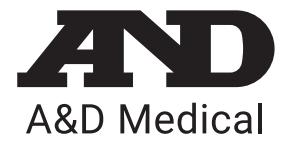

ESP

Coloque las pilas suministradas en el bascula.

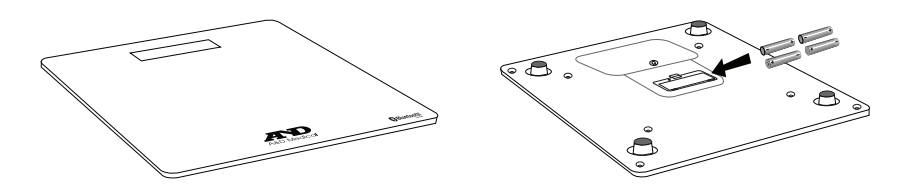

UC-352BLE

INALÁMBRICA

**BALANZA PREMIUM** 

Para cambiar las unidades, presione y suelte el interruptor de ajuste. Valor predeterminado en lbs.

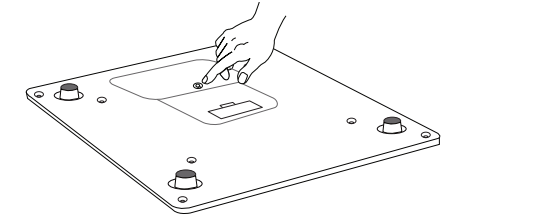

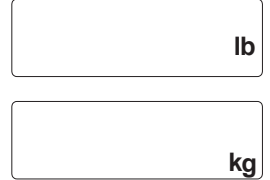

- 3 Encienda sus ajustes de *Bluetooth*<sup>®</sup> en su aparato móvil. (tableta o smartphone).
- Para conectarlo a su dispositivo descargue e instale "A&D Connect" app.

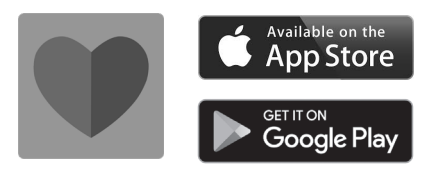

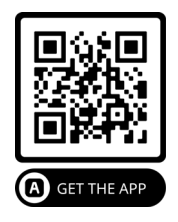

## 5 Introducción a la aplicación A&D Heart Track.

5a. Configure la cuenta. Cree un nombre de usuario y contraseña.

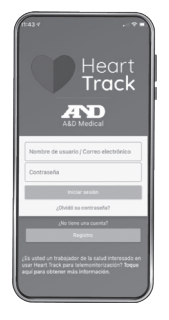

5c. Haga clic en Agregar dispositivos *Bluetooth*<sup>®</sup>.

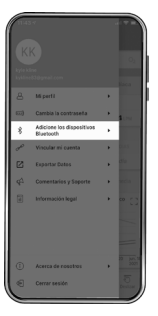

5e. Seleccione UC-352BLE.

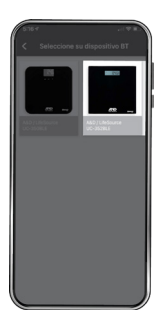

5b. Seleccione el menú.

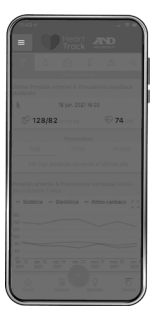

5d. Haga clic en ⊕ y seleccione el bascula.

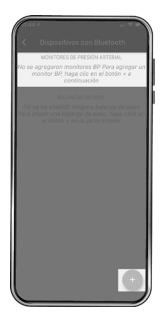

5f. Complete el proceso de emparejamiento.

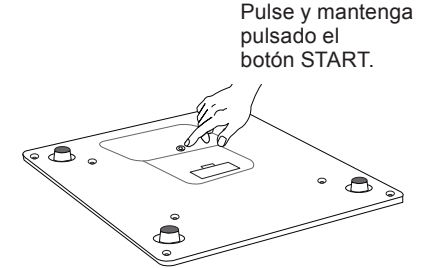

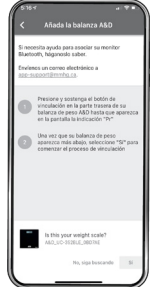

5g. El bascula muestra "**End**" para indicar que el enlace se ha completado.

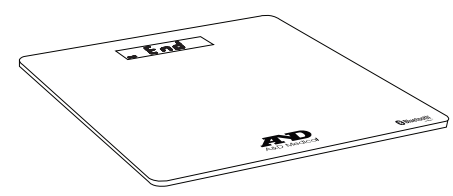

5h. Haga clic en ● en la parte inferior.

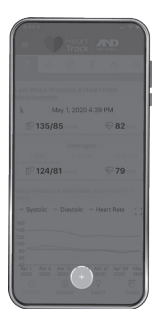

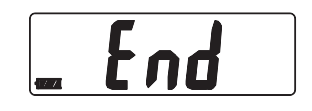

5i. Seleccione **bascula**. Seleccione **Bluetooth® automático**.

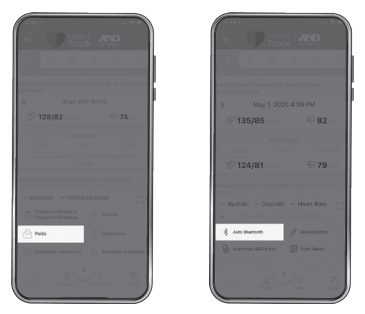

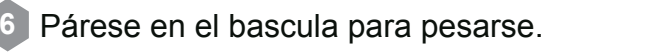

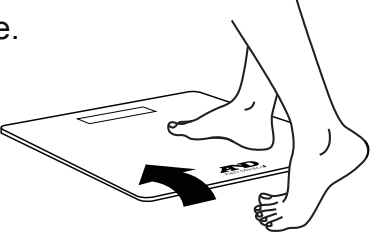

Permanezca en el bascula hasta que aparezcan de manera alternada "5ŁEP " (Paso) y "off" (apagado).

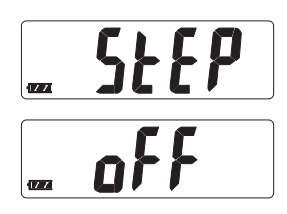

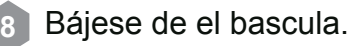

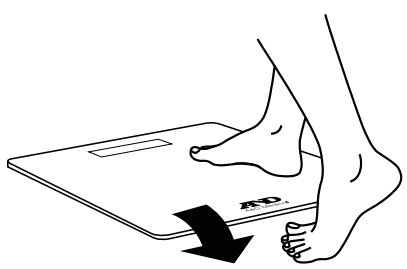

9 Fíjese cuánto pesa. Las mediciones se envían a su dispositivo móvil. Cuando la aplicación de A&D está abierta y funcionando. Los resultados serán guardados en la memoria cuando su aparato móvil no esté disponible.

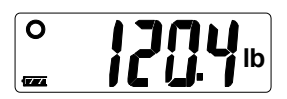

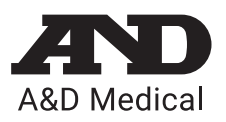

1-888-726-9966 | andmedical.com

©2021 A&D Medical. Todos los derechos reservados. Las especificaciones están sujetas a combios. iPad, iPhone e iPod son marcas comerciales de Apple, Inc. Android y Google play son marcas comerciales de Google, Inc. Las especificaciones están sujetas a cambios sin previo aviso. UC-352BLE-QSG